SESIÓN 4

construyendo y creciendo

TABLAS

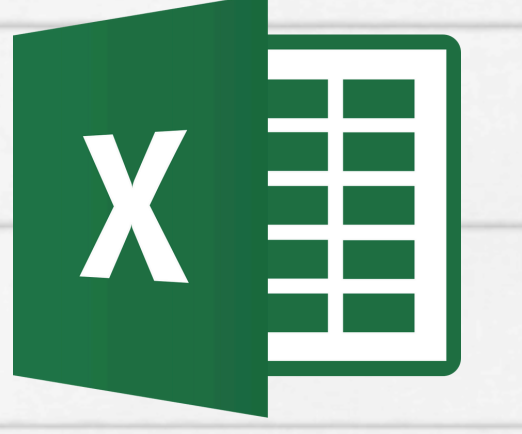

D

# ¿QUÉ ES?

Es una herramienta avanzada para calcular, resumir y analizar datos que le permite ver comparaciones, patrones y tendencias en ellos.

# ¿COMO HACERLO?

Partiendo de una hoja de cálculo que contiene las estadísticas de ventas para una empresa ficticia, supongamos que queremos responder a la pregunta: ¿cuánto es el total de ventas por cada vendedor?

| Vendedor              | <ul> <li>Ciudad</li> </ul> | 💌 Cuenta 🛛 💌 | Total ventas 💌 | Mes 🛛 👻   |
|-----------------------|----------------------------|--------------|----------------|-----------|
| <b>Carlos Vergara</b> | Lima                       | 29389        | 858000         | Marzo     |
| Carlos Vergara        | Lima                       | 74830        | 723900         | Mayo      |
| <b>Carlos Vergara</b> | Lima                       | 90099        | 542100         | Julio     |
| Carlos Vergara        | Lima                       | 76409        | 325600         | Agosto    |
| <b>Carlos Vergara</b> | Lima                       | 51085        | 890600         | Noviembre |
| Liliana Lara          | Caracas                    | 34512        | 469300         | Enero     |
| Liliana Lara          | Caracas                    | 45920        | 598250         | Febrero   |
| Liliana Lara          | Caracas                    | 80189        | 893600         | junio     |
| Liliana Lara          | Caracas                    | 84671        | 744064         | Octubre   |
| Pedro Ospina          | Bogotá                     | 23917        | 771389         | Enero     |
| Pedro Ospina          | Bogotá                     | 76094        | 798714         | Febrero   |
| Pedro Ospina          | Bogotá                     | 98412        | 345007         | Marzo     |

| PASC | 1 |
|------|---|
|      |   |

Selecciona la tabla o celdas, incluyendo los encabezados de columna, que contienen los datos que vas a utilizar.

| Vendedor              | Ciudad  | 🔹 Cuenta 📑 | Total ventas 💌 | Mes 🛛 👻   |
|-----------------------|---------|------------|----------------|-----------|
| Carlos Vergara        | Lima    | 29389      | 858000         | Marzo     |
| Carlos Vergara        | Lima    | 74830      | 723900         | Mayo      |
| <b>Carlos Vergara</b> | Lima    | 90099      | 542100         | Julio     |
| Carlos Vergara        | Lima    | 76409      | 325600         | Agosto    |
| <b>Carlos Vergara</b> | Lima    | 51085      | 890600         | Noviembre |
| Liliana Lara          | Caracas | 34512      | 469300         | Enero     |
| Liliana Lara          | Caracas | 45920      | 598250         | Febrero   |
| Liliana Lara          | Caracas | 80189      | 893600         | junio     |
| Liliana Lara          | Caracas | 84671      | 744064         | Octubre   |
| Pedro Ospina          | Bogotá  | 23917      | 771389         | Enero     |
| Pedro Ospina          | Bogotá  | 76094      | 798714         | Febrero   |
| Pedro Ospina          | Bogotá  | 98412      | 345007         | Marzo     |

#### PASO 2

En el menú Insertar, haz clic en el comando Tabla dinámica.

| Archivo               | Inicio                 | Insertar                        | Diseñ                  | o de pág      | ina    | Fórmulas    | Datos     | Revis |
|-----------------------|------------------------|---------------------------------|------------------------|---------------|--------|-------------|-----------|-------|
|                       |                        |                                 |                        | P             |        |             |           | 1     |
| Tabla<br>dinámica ▼   | Tabla                  | Imagen Ir<br>pre                | mágenes<br>diseñada:   | Formas<br>s * | SmartA | Art Captura | Columna   | Línea |
| Tabla                 | IS                     |                                 | Ilus                   | tracione      |        |             |           |       |
| Insertar ta           | bla dinán              | nica                            |                        |               | s      |             |           |       |
| Resume I              | os datos               | con una tabl                    | la dinámic             | a.            |        | D           |           | E     |
| Las tabla<br>el resum | s dinámio<br>en de dat | as facilitan la<br>os complicad | a organiza<br>los y la | ción y        | ¥ To   | otal ventas | i 💌 Mes   | ~     |
| obtenció              | n de deta              | alles.                          |                        |               | 389    | \$ 585.0    | 000 Marz  | 0     |
| Presio                | ne F1 pa               | ra obtener ay                   | /uda.                  |               | 830    | \$ 723.9    | 900 Mayo  | D     |
| 5 Carlos              | Vergar                 | a Lima                          |                        | 90            | 099    | \$ 542.3    | 100 Julio |       |
| 6 Carlos              | vergar                 | a Lima                          |                        | 76            | 409    | \$ 325.     | 600 Agos  | to    |

| Seleccione los datos que      | desea analizar                 |
|-------------------------------|--------------------------------|
| Seleccione una tab            | la o rango                     |
| Tabla o rango:                | Tabla2                         |
| O Utilice una fuente g        | e datos externa                |
| Elegir conexis                | ín                             |
| Nombre de con                 | exión:                         |
| Elija dónde desea coloca      | r el informe de tabla dinámica |
| Nueva hoja de cálo            | ulo                            |
| 🔘 Hoja de cálculo <u>e</u> xi | stente                         |
| Ubicación:                    |                                |
|                               |                                |

## PASO 3

Aparecerá el cuadro de diálogo Crear tabla dinámica. Asegúrate de que la configuración sea correcta y haz clic en Aceptar.

## PASO 4

Una tabla dinámica en blanco aparecerá al lado izquierdo y la lista de campos, al derecho.

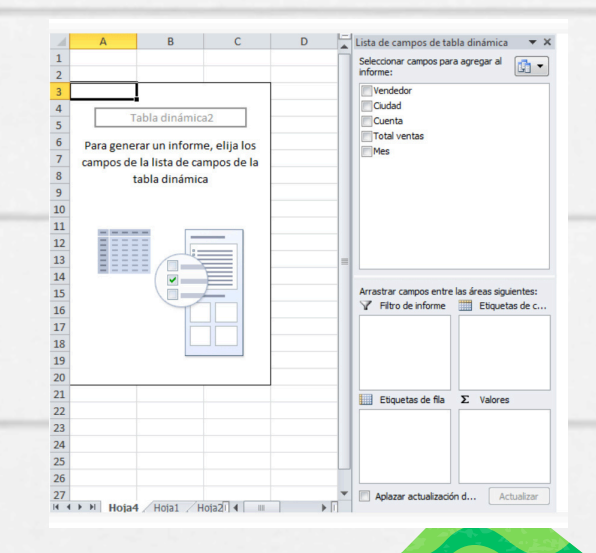